## Alan Square

To draw the Alan Square on a chart, click the Alan Square button. The cursor will change to a pencil while in the draw mode. The tool requires two points on a chart to create a square. Select the 1st point from an important High or Low price (or the opening bar of the day) by moving the cursor to the point, then hold down the left mouse button and drag to the 2nd point. The standard square spans the preopen through regular trading hours session. The square should encompass the highest High and lowest Low of the previous day. The Alan Square shows possible opportunities, targets, and protection levels.

The major components of the Alan Square are:

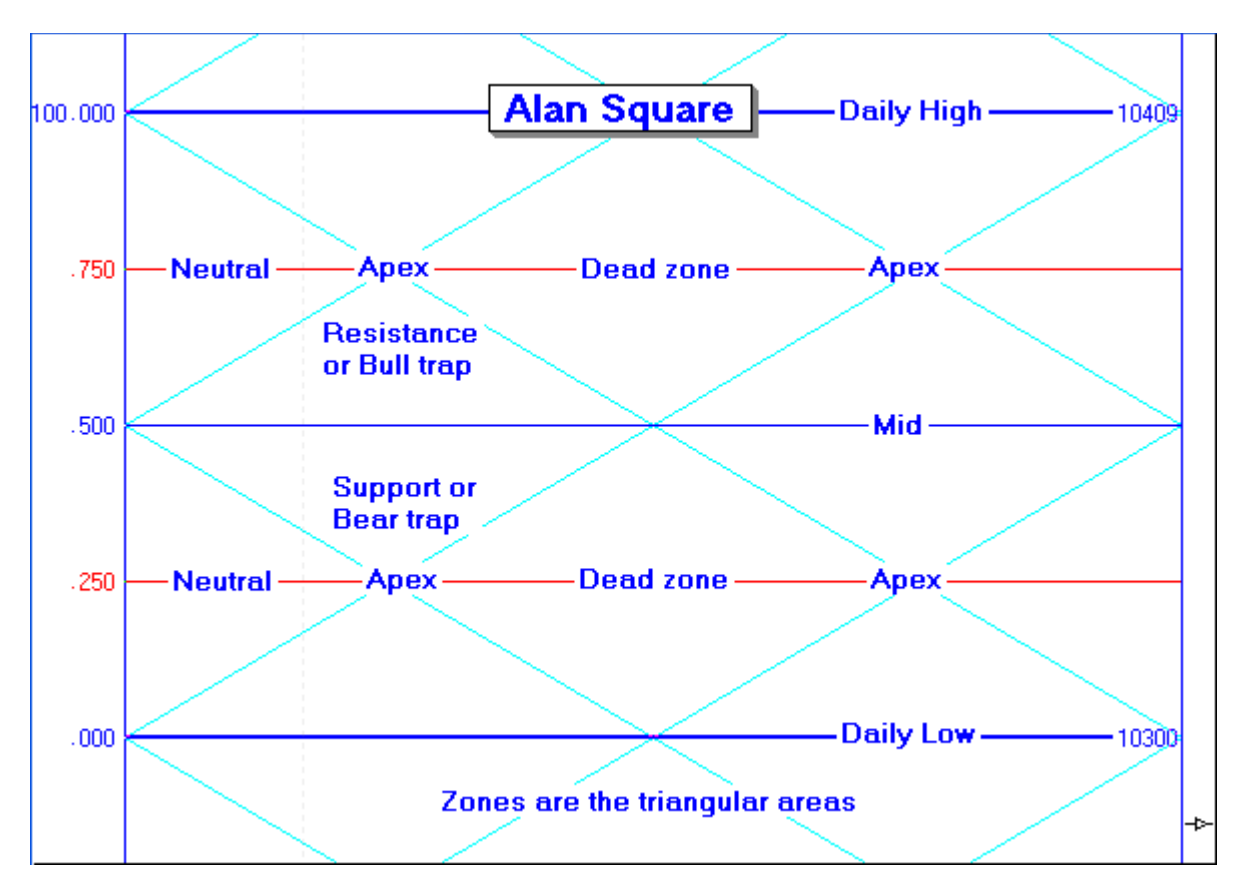

## **Construction Methods**

There are various ways to draw the Alan Square. The implementation of the Alan Square in Ensign Windows is just one more of many reasons to switch to Ensign. Those who do not use Ensign can still draw the square 'the old fashioned way', how Alan drew his square for ten years prior to his getting Ensign Windows.

| Alan Square Properties Window |            |             |       |        |      |       |          |                                                                                                    |  |
|-------------------------------|------------|-------------|-------|--------|------|-------|----------|----------------------------------------------------------------------------------------------------|--|
| Show                          |            | Level       | Color | Style  | Left | Right | Variable | 🥝 👘 ? 🗽                                                                                                 |  |
| ~                             | Horizontal |             |       | - •    | % 🔻  | \$ •  | 0 🊔      | 🗖 Use as Default                                                                                        |  |
|                               | V          | Vertical    |       | - •    | •    | -     | 0 🊔      | Draw Behind Bars Privatize                                                                              |  |
| V                             | Up C       | )iagonal    |       | - •    |      |       | 0 🊔      | <ul> <li>Auto Find H/L</li> <li>Day session only</li> <li>Top Square 1</li> <li>Top Square 2</li> </ul> |  |
| V                             | Dow        | n Diagonal  |       | - •    |      |       | 0 🊔      |                                                                                                    |  |
|                               | %          | 12.5        |       | - •    | •    | •     | 0 🊔      | Top Square 3 Bottom Square 1                                                                            |  |
| V                             | %          | 25          |       | - •    | % •  | •     | 0 🊔      | Bottom Square 2 Bottom Square 3                                                                         |  |
|                               | %          | 37.5        |       | - •    | •    | •     | 0 🊔      | 1 12193 Price A                                                                                         |  |
| V                             | %          | 50          |       | •••• 🔻 | % ▼  | \$ •  | 0 🚔      | 1.11862 Price B                                                                                         |  |
|                               | %          | 62.5        |       | - •    | •    | -     | 0 🚔      | Square Width                                                                                            |  |
| v                             | %          | 75          |       | - •    | % ▼  | -     | 0 🚔      | 75 🚖                                                                                                    |  |
|                               | %          | 87.5        |       | - •    | •    | -     | 0        | Tab Default                                                                                             |  |
| \Default                      | (1)        | Copy to Tab |       |        |      |       |          |                                                                                                    |  |